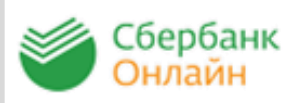

<u>Сбербанк ОнЛайн</u> – автоматизированная система обслуживания клиентов Сбербанка России через Интернет, которая позволяет физическому лицу совершать платежи.

**Для работы с системой Сбербанк Онлайн** необходимо иметь банковскую карту Сбербанка России, подключенную к услуге «Мобильный банк».

- Получите идентификатор пользователя (логин) и постоянный пароль через банкомат Сбербанка России. 1
- Также есть возможность получить доступ, зарегистрировавшись на странице входа Сбербанк Онлайн. Для этого потребуется только карта Сбербанка и телефон, на который подключена услуга «Мобильный банк».

Зайдите на сайт https://online.sberbank.ru, введите идентификатор пользователя и постоянный пароль. Вы вошли в систему Сбербанк Онлайн, можно начинать работать.

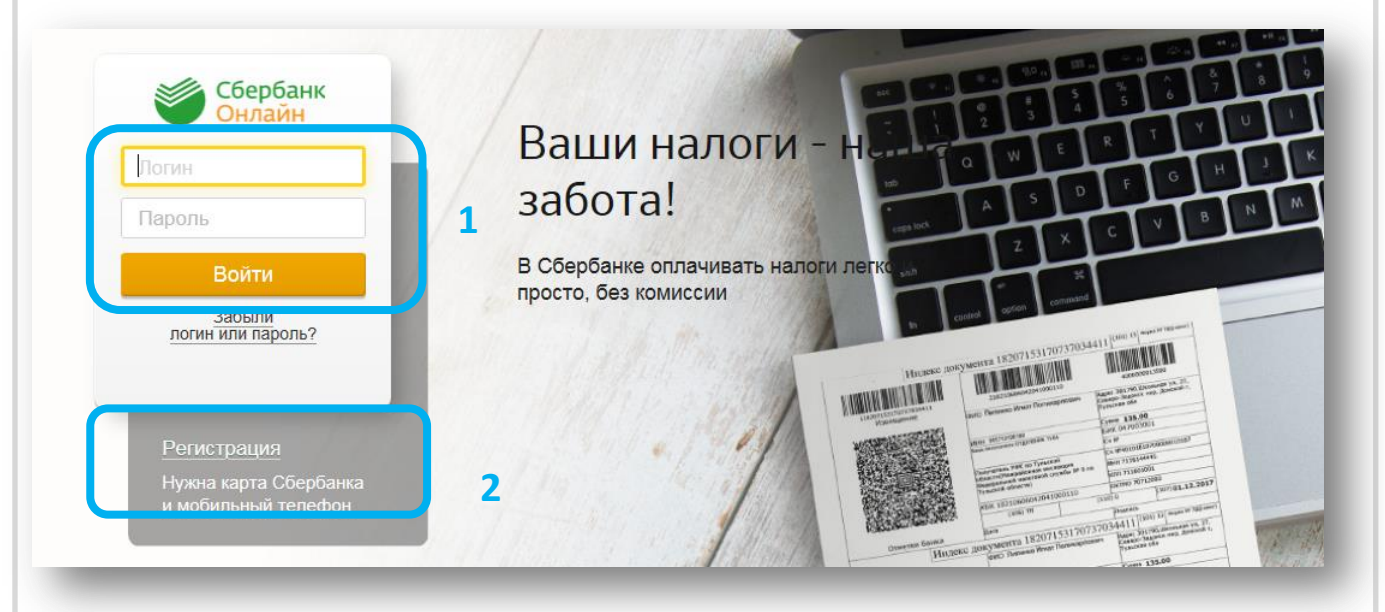

ПАО Сбербанк. Генеральная лицензия Центрального банка РФ на осуществление банковских операций №1481 от 11.08.2015 г.

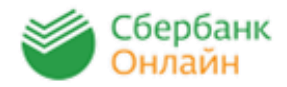

19050-018-0018

ENCHERINGEOUS EXCENSIONES УСТЭК-Челябинск

доступен автоплатеж

Выберите закладку «Платежи и переводы», проверьте населенный пункт, далее в меню «ЖКХ и Домашний телефон» выберите «Теплоснабжение», выберите «УСТЭК-Челябинск», выберите услугу «Теплоснабжение платежи от населения», выберите карту для оплаты и введите лицевой счет.

# Оплата покупок и услуг челябинск

Q. Введите название, категорию услуги, ИНН или расчетный сче-

| <u>Мобильная связь</u>                                  | Получатель:<br>Услуга*: | УСТЭ<br>Тепло  | К-Челябинск<br>оснабжение платежи от населения |
|---------------------------------------------------------|-------------------------|----------------|------------------------------------------------|
|                                                         | Оплата с*:              | •••• 8         | 413 [Electron] 4.56 руб.                       |
| ЖКХ и домашний телефон                                  | Лицевой счет*:          | 6000<br>Введит | 000 ×                                          |
| <br>Электроэнергия<br>Домашний телефон<br>Водоснабжение |                         |                | <u>Отменить</u> Продолжить                     |
| -d3                                                     | _                       |                |                                                |
| Теплоснабжение                                          | Попуцатель              |                |                                                |
| Охранные услуги, домофон                                | Наимено                 | вание:*        | УСТЭК-Челябинск                                |
| ГСК, автостоянки                                        |                         |                | TERROCHAEWEINE REATOVA OT HACEREINE            |
| ДЕЗы, ЖЭКи, ремонтные службы                            | y                       | слуга:*        | ТЕГЛЮСНАВЖЕНИЕ ПЛАТЕЖИ ОТ НАСЕЛЕНИЯ            |
| ДСК, садовые товарищества                               | Регион ог               | платы:*        | Челябинск                                      |
|                                                         |                         | NHH:           | 7453320202                                     |
|                                                         |                         | Счет:          | 40702810804120000491                           |
|                                                         | Банк получателя         | 1              |                                                |
| отобразятся автоматически                               | Наимено                 | ование:        | ФИЛИАЛ "УРАЛЬСКИЙ" АО КБ "АГРОПРОМКРЕДИТ"      |
| при необхолимости их                                    |                         | БИК:           | 046577995                                      |
| можно скорректировать.                                  | к                       | орсчет:        | 3010181070000000995                            |
| На последнем шаге                                       | Списать со              | счета:*        | •••• 8413 [Electron] 4,56 py6.                 |
| подтвердите оплату                                      | Детали платежа          |                |                                                |
| разовым паролем по смс с                                | Лицевой                 | й счет:*       | 6000000                                        |
| номера 900. После оплаты                                |                         | Адрес:         | ЧЕЛЯБИНСК, УЛ. ХОХРЯКОВА, 8,                   |
| формируется и сохраняется                               | Период (ММ              | мггго:         | 032019                                         |
| чек в истории платежей                                  |                         |                |                                                |
| Сбербанк онлайн.                                        |                         | CBC:           | 2  × руб.                                      |
|                                                         | пото                    | ЕНИЕ:          | 1руб.                                          |
|                                                         |                         |                |                                                |

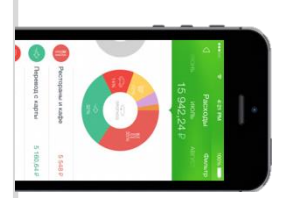

## Оплата через Мобильное приложение Сбербанк Онлайн

## Установите на Ваш смартфон мобильное приложение Сбербанк ОнЛайн –

версия Интернет – банка для мобильного телефона на операционной системе Android / WindowsPhone / iOs. **Установите приложение из магазина:** 

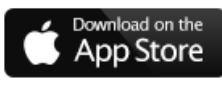

Скачать приложение для iPhone

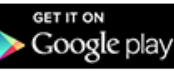

Скачать приложение для Android

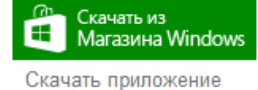

для Windows Phone

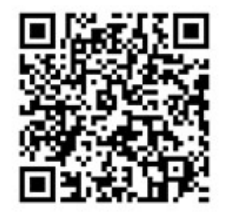

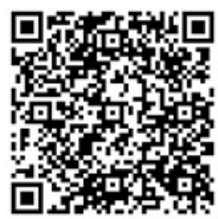

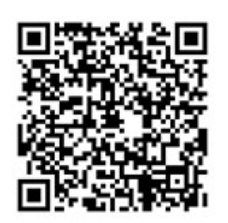

Зарегистрируйтесь в мобильном приложении: для этого Вам понадобиться Логин Сбербанк Онлайн и пароль из смс с номера 900 (услуга «Мобильный банк»). Следуйте меню:

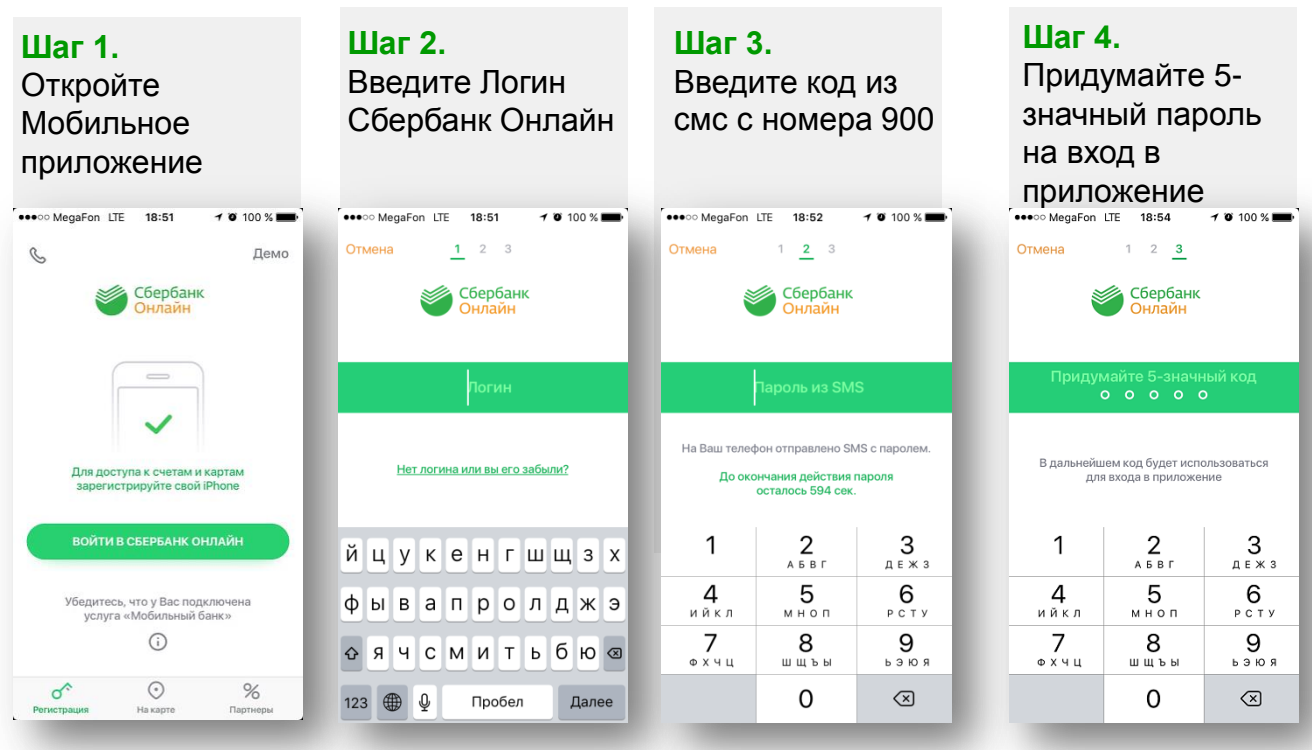

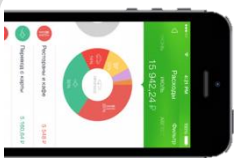

2

# Оплата через Мобильное приложение Сбербанк Онлайн

В меню на нижней панели выберите «Платежи», далее нажмите кнопку «Оплата по QR или штрих-коду» и наведите камеру телефона на квадратный штрих-код на квитанции.

|                                             | ••••⊙ Mega⊧on Lite 18:54 4 6 100 % — •<br>Сплатежи и переводы | ••••••• Megaron LIE 18:55 7 9 100 %                                                                                                    |
|---------------------------------------------|---------------------------------------------------------------|----------------------------------------------------------------------------------------------------|
| Мои финансы и бонусы 🔻                      | Переводы                                                      | 3434328256<br>Isplus.ru                                                                                                    |
| Карты 🔺                                     | 🗐 На счет в другой банк                                       | DIC T OF DISCUSSION                                                                                                    |
| MasterCard Standard Бескон 0₽<br>**** 2043  | 逆 Запросы денег                                               | arta: O pyG. ** arter training<br>ment to non-cool<br>control of the second second se |
| ● MasterCard Mass 0 ₽<br>···· 9576          | Платежи                                                       | Сиредски на на на на на на на на на на на на на                                                                                                    |
| WSA Visa Gold 939,66₽                       | ្រ៊ីដី Оплата по QR или штрихкоду                             | о оо Наведите камеру<br>о оо на QR или штрихкод                                                                                                    |
| **** 0857                                   | 📮 Счета на оплату                                             | 0.00 - 973.44<br>0.00 - 2.461.17<br>0.00 - 6.236.15<br>0.00 - 0.00                                                                                                    |
| MasterCard Standard Бесконт 0₽<br>**** 6862 | . Мобильная связь                                             | номенунальных услуг, (1) - нормалився попребления<br>номе Сий, (2) - Качество услуги, (12) - Решения суда.                                                                                                    |
|                                             |                                                               | помощь                                                                                                    |
| Плавный Платежи и тория На карте Курсы      | плавный платежи история На карте Курсы                        | талина соних 2х месячных                                                                                                    |

На экране появятся реквизиты для оплаты. Сумма платежа высветиться автоматически, при необходимости Вы можете ее скорректировать. Завершите платеж, нажав кнопку Подтвердить. После оплаты формируется и сохраняется чек в истории платежей Сбербанк онлайн

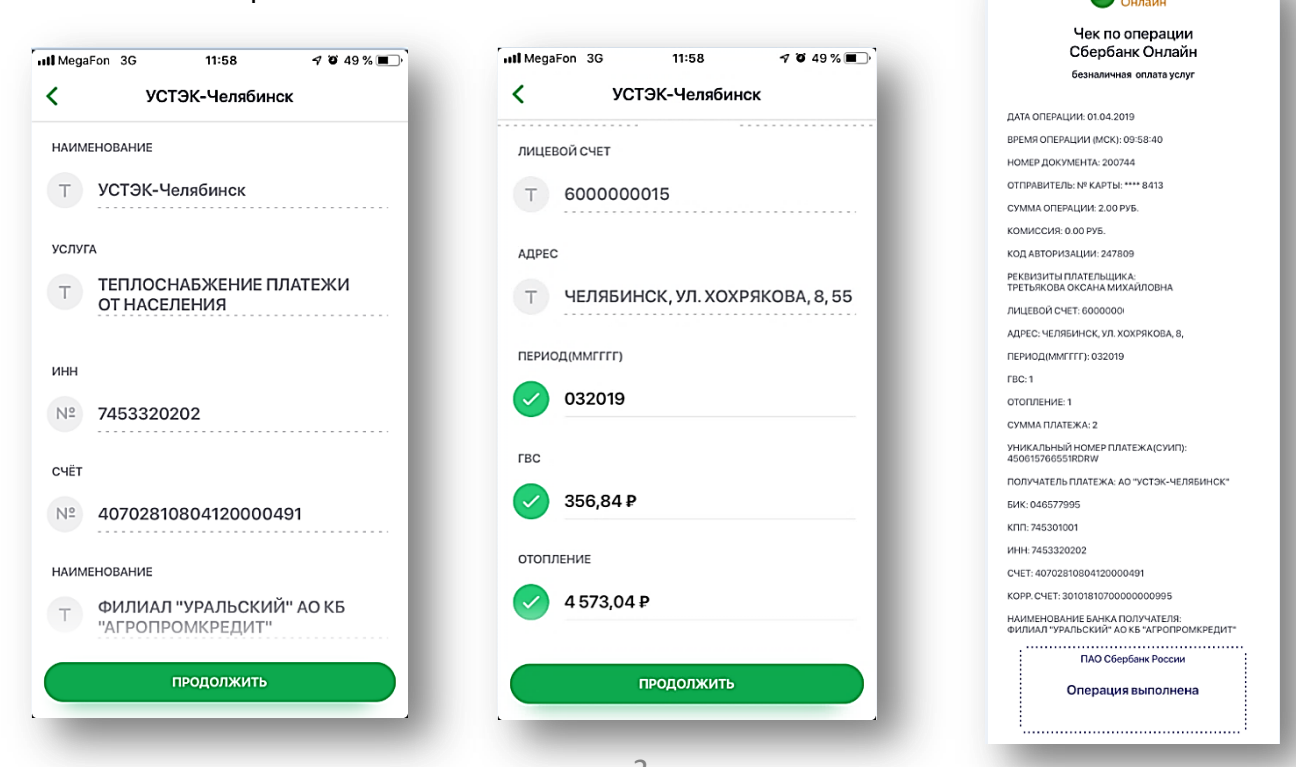

ПАО Сбербанк. Генеральная лицензия Центрального банка РФ на осуществление банковских операций №1481 от 11.08.2015 г.

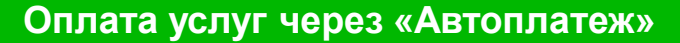

Услуга Автоплатеж - регулярная автоматическая оплата коммунальных услуг с банковской карты Сбербанка.

#### Как подключить услугу Автоплатеж?

- ✓ Получите банковскую карту в ближайшем отделении Сбербанка
- ✓ Подключите услугу Мобильный банк к банковской карте Сбербанка
- Подключите услугу Автоплатеж через интернет-банк «Сбербанк ОнЛайн»

Для подключения услуги Автоплатеж через Сбербанк Онлайн зайдите на сайт https://online.sberbank.ru, введите идентификатор пользователя и постоянный пароль. Вы вошли в интернет-банк, можно начинать работать.

В «Сбербанк ОнЛайн» в «Личном меню» выберите пункт «Мои автоплатежи» → «Подключить автоплатеж»

| Личное меню 🔅                                                                                                    | - Мои автоплате                                            | жи                                                                                                    |
|----------------------------------------------------------------------------------------------------|------------------------------------------------------------|----------------------------------------------------------------------------------------------------|
| История операций в Сбербанк                                                                                      | Подключить ав                                              | топлатеж                                                                                                    |
| Мои финансы (новинка)                                                                                            | Управление ав                                              | топлатежами                                                                                                    |
| Мобильные приложения                                                                                             | Для того что                                               | обы быстро и легко                                                                                                 |
| Спасибо от Сбербанка                                                                                             | совершать сюда автопл                                      | операции, добавьте<br>патежи подробнее».                                                                           |
| ⊳ Избранное                                                                                                    |                                                            | иска ввелите « <b>VCTЭК</b> » или ИНН                                                                              |
| Для того чтобы с любой страницы<br>выполнять избранные операции,<br>добавьте ссылки в Личное меню<br>подробнее». | «7453320202». Выбе<br>от населения», вы                    | оите услугу «Теплоснабжение платежи<br>ыберите карту, по которой будет<br>матическая оппата услуг ввелите          |
| ▶ Мои шаблоны                                                                                                    | лицевой счет.                                              | матинеская оплата услуг, введите                                                                                   |
| Мобильный банк                                                                                                   | Челябинск                                                  |                                                                                                    |
| Мои автоплатежи                                                                                                  | VCTOK<br>VANCESITOLIS<br>TEXCHIPTINEOM<br>KONDARS-EXTERNAL | УСТЭК-Челябинск<br>Услуга: Теплоснабжение платежи от<br>населения<br>ИНН: 7453320202<br>р/сч: 40702810804120000491 |
|                                                                                                    |                                                            | Челябинская область г Челябинск                                                                                    |
| Получатель: УСТЭК-Челябинс                                                                                       | к                                                          | Теплоснабжение                                                                                                    |
| Услуга*: Теплоснабжение                                                                                          | платежи от населения                                       |                                                                                                    |
| Оплата с*: •••• 8413 [Electron                                                                                   | n] 4.56 руб.                                               |                                                                                                    |
| Лицевой счет*: 600000                                                                                            | ×                                                          |                                                                                                    |
|                                                                                                    |                                                            |                                                                                                    |
| Отменит                                                                                                    | В Продолжить                                               |                                                                                                    |

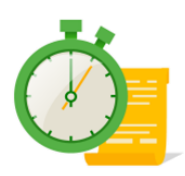

Оплата услуг через «Автоплатеж»

Задайте параметры для услуги Автоплатеж – выберите тип АП - по выставленному счету, выберите периодичность списания (ежемесячно), дата оплаты, максимальный лимит на списание, а также укажите название Автоплатежа, которое будет понятно Вам - оно будет отображено в информационных сообщениях от Банка об исполнении услуги. Подтвердите подключение кодом из смс с номера 900.

| Настройки автоплатежа<br>Тип:*   | По выставленному счету                                               | Commence I                            |
|----------------------------------|----------------------------------------------------------------------|---------------------------------------|
| Оплачивать:*                     | Раз в месяц 🔽                                                        | Дата оплаты должна быть не            |
| Ожидаемая дата оплаты<br>счета.* |                                                                      | ранее даты получения                  |
| Максимальный размер<br>платежа:  | руб.                                                                 | квитанций — после 05 числа<br>месяца. |
| Название:*                       |                                                                      | inconta.                              |
| Комиссия:                        | При осуществлении платежей взимается комиссия согласно тарифам банка |                                       |
|                                  |                                                                      |                                       |
|                                  | Отменить Подключить                                                  |                                       |

### Важно! После успешного подключения услуги Автоплатеж:

Для корректной работы Автоплатежа необходимо наличие денежных средств на карте на дату оплаты, поэтому при выборе даты оплаты необходимо учитывать дату поступления денежных средств на Вашу карту.

За день до автоматической оплаты услуг с номера 900 поступает смс-сообщение о предстоящей оплате на указанную клиентом сумму/сумму выставленной задолженности поставщиком услуг

При необходимости клиент может отказаться от операции в текущем периоде, отправив на номер 900 код из смс-сообщения о предстоящем платеже

После исполнения Автоплатежа клиент получает смс-сообщение с номера 900 об успешной оплате

История платежей в рамках услуги Автоплатеж доступна в «Сбербанк ОнЛайн» в пункте «Мои автоплатежи» - «Управление автоплатежами»